## **CONVERTENDO UMA IMAGEM PARA PDF**

O presente tutorial tem como objetivo instruir os usuários a converter um documento escaneado e salvo como imagem para PDF.

1) Acesse o site www.ilovepdf.com;

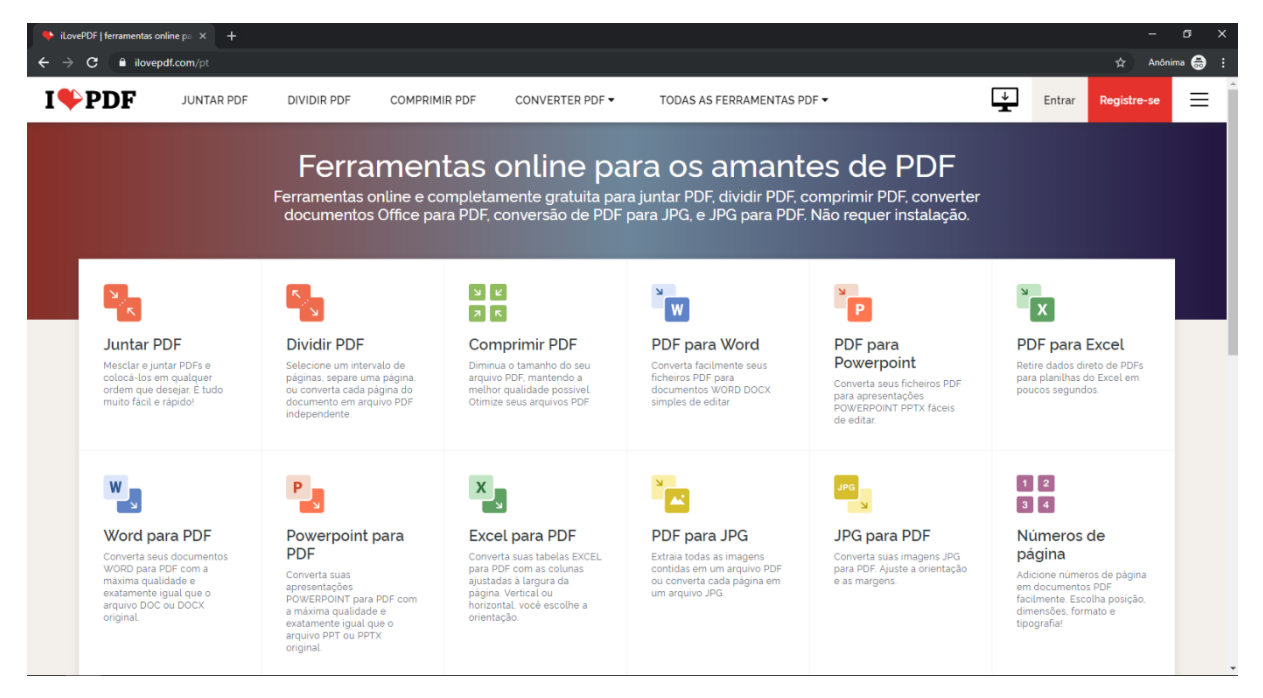

## 2) Clique em "JPG para PDF":

| <ul> <li>♦ iLovePDF   ferramentas online</li> <li>♦ → C</li> <li>♦ ilovepdf.c</li> </ul>                          | epa × +<br>com/pt                                                                                                    |                                                                                                    |                                                                                                    |                                                                                                    |                                                                                                    | –<br>☆ Anônim                                                   | □ ×<br>™ 🖨 : |
|----------------------------------------------------------------------------------------------------|----------------------------------------------------------------------------------------------------|----------------------------------------------------------------------------------------------------|----------------------------------------------------------------------------------------------------|----------------------------------------------------------------------------------------------------|----------------------------------------------------------------------------------------------------|-----------------------------------------------------------------|--------------|
| I♥PDF                                                                                                    | JUNTAR PDF DIVIDIR PDF                                                                                                    | COMPRIMIR PDF CONVERTER PDF                                                                                                    | F <b>T</b> ODAS AS FERRAMENTA                                                                                           | S PDF ▼                                                                                                    | Entrar                                                                                                    | Registre-se                                                     | ΞÎ           |
|                                                                                                    | Ferran<br>Ferramentas onli<br>documentos 01                                                                                                    | n <b>entas online p</b><br>ne e completamente gratuita<br>fice para PDF, conversão de P                                                                                   | <b>DARA OS AMAR</b><br>I para juntar PDF, dividir PDf<br>PDF para JPG, e JPG para P[                                    | <b>Ites de PDF</b><br>F, comprimir PDF, converter<br>DF. Não requer instalação.                                     |                                                                                                    |                                                                 |              |
|                                                                                                    | 5                                                                                                    | ע<br>א ג                                                                                                    | × w                                                                                                    | P                                                                                                    | ×                                                                                                    |                                                                 |              |
| Juntar PDF<br>Mesclar e juntar<br>colocà-los em q<br>ordem que dese<br>muito facil e ráp                          | Dividir PDF<br>PDFs e Selecione um intervalo<br>ualquer paginas, separe uma pu<br>ou converta cada pagin<br>dor<br>independente                       | Comprimir PDF<br>de Diminua o tamanho do seu<br>arquive PDF. mantendo a<br>do melhor qualidade possivet.<br>PDF Otimize seus arquivos PDF.                                | PDF para Word<br>Converta facilmente seus<br>ficheiros PDF para<br>documentos WORD DOCX<br>simples de editar.           | PDF para<br>Powerpoint<br>Converta seus ficheiros PDF<br>para apresentações<br>POWERPOINT PPTX faceis<br>de editar. | PDF para<br>Retire dados di<br>para planithas o<br>poucos segund                                                    | Excel<br>reto de PDFs<br>do Excel em<br>los.                    |              |
| Word para<br>Converta seus d<br>WORD para PP<br>máxima qualidat<br>existamente igua<br>arquivo DDC ou<br>original | PDF<br>coumentos<br>de la eo<br>DOCX<br>PDF<br>Convert suas<br>apresentações<br>poverenout para por<br>a máxima qualdade e<br>exstamente rigala que o | ra Excel para PDF<br>Converta suas tabelas EXCEL<br>para PDF com a colunas<br>ajustadas à largura da<br>ajustadas à largura da<br>norzental, você escolhe a<br>orientação | PDF para JPG<br>Extraia todas as imagens<br>contidas em um arquivo PDF<br>ou converta cada página em<br>um arquivo JPG. | JPG para PDF<br>Converta suas imagens JPG<br>para PDF Auste a crientação<br>e as margens.                           | 1 2<br>3 4<br>Números<br>página<br>Adicione núme<br>em documento<br>facilmente. Esc<br>dimensões, fon<br>tipografat | <b>de</b><br>ros de página<br>is PDF<br>olha posição.<br>mato e |              |

3) Clique em "Selecionar Imagens JPG":

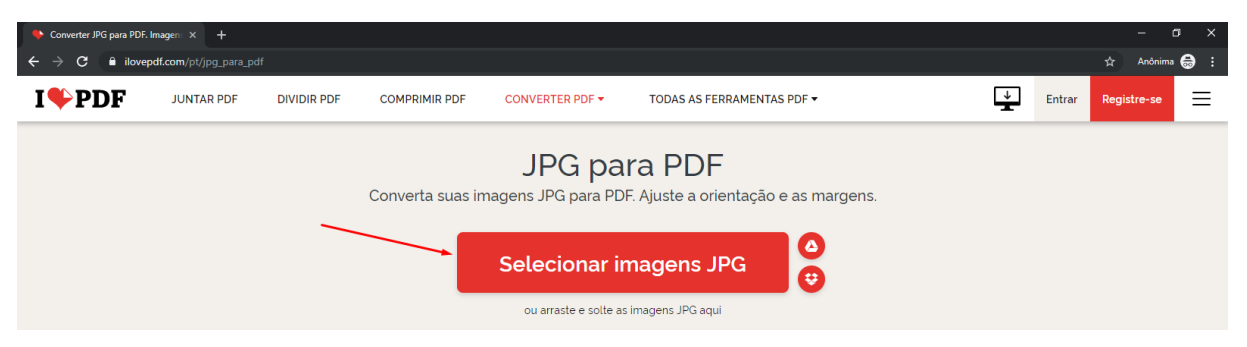

4) Escolha o arquivo que irá converter e clique em Abrir:

| Abrir                                                                   |                         |                   |                                     |                   | ×      |
|-------------------------------------------------------------------------|-------------------------|-------------------|-------------------------------------|-------------------|--------|
| $\leftarrow$ $\rightarrow$ $\checkmark$ $\bigstar$ 🖆 $\diamond$ Este Co | mputador > Documentos > | ~ ē               | ) Pesquisar Docur                   | nentos            | 9      |
| Organizar 🔻 Nova pasta                                                  |                         |                   | E                                   | == -              | ?      |
| 📰 Imagens  🖈 🛛 N                                                        | ome                     | Data de modificaç | Тіро                                | Tamanho           |        |
|                                                                         |                         | 27/08/2019 13:10  | Pasta de arquivos                   |                   |        |
|                                                                         |                         | 09/08/2018 11:07  | Pasta de arquivos                   |                   |        |
|                                                                         |                         | 15/05/2019 13:51  | Pasta de arquivos                   |                   |        |
|                                                                         |                         | 03/08/2018 14:51  | Pasta de arquivos                   |                   |        |
|                                                                         |                         | 14/09/2018 15:54  | Pasta de arquivos                   |                   |        |
| > 📥 OneDrive                                                            |                         | 21/08/2019 11:04  | Pasta de arquivos                   |                   |        |
| 🗸 💻 Este Computador                                                     |                         |                   |                                     |                   |        |
| > 📃 Área de Trabalhc                                                    |                         |                   |                                     |                   |        |
| > 🖆 Documentos                                                          |                         |                   |                                     |                   |        |
| > 🕂 Downloads                                                           |                         |                   |                                     |                   |        |
| > 📰 Imagens                                                             |                         |                   |                                     |                   |        |
| > 🁌 Músicas 🛛 🗸                                                         |                         |                   |                                     |                   |        |
| Nome:                                                                   |                         |                   | <ul> <li>Arquivos persor</li> </ul> | nalizados (*.jpg; | $\sim$ |
|                                                                         |                         |                   | Abrir                               | Cancelar          |        |

 Caso tenha mais páginas no mesmo arquivo, clique no botão "+" e insira as demais páginas:

| 🔶 Converter JPG para PDF. Imagen: 🗙 🕂                             |                                   |                            | – a ×                               |
|-------------------------------------------------------------------|-----------------------------------|----------------------------|-------------------------------------|
| $\leftrightarrow$ $\rightarrow$ C $illowepdf.com/pt/jpg_para_pdf$ |                                   |                            | 🖈 Anônima 💮 🗄                       |
|                                                                   | COMPRIMIR PDF CONVERTER PDF -     | TODAS AS FERRAMENTAS PDF 🗸 | Entrar Registre-se                  |
|                                                                   | Anúncio fechado por <b>Google</b> |                            | OPÇÕES DE IMAGEM PARA PDF           |
| De                                                                |                                   |                            | ESCOLHA A ORIENTAÇÃO DA PÁGINA      |
|                                                                   |                                   |                            | Retrato                             |
|                                                                   |                                   |                            | TAMANHO DA PÁGINA                   |
|                                                                   | WhatsApp Image 2019-08-0.         | <b>₽</b>                   | MARCEM<br>Sem margem Pequena Grande |
|                                                                   |                                   |                            | Converter em PDF ④                  |

6) Terminado de selecionar as páginas para conversão, Clique em "Converter em PDF";

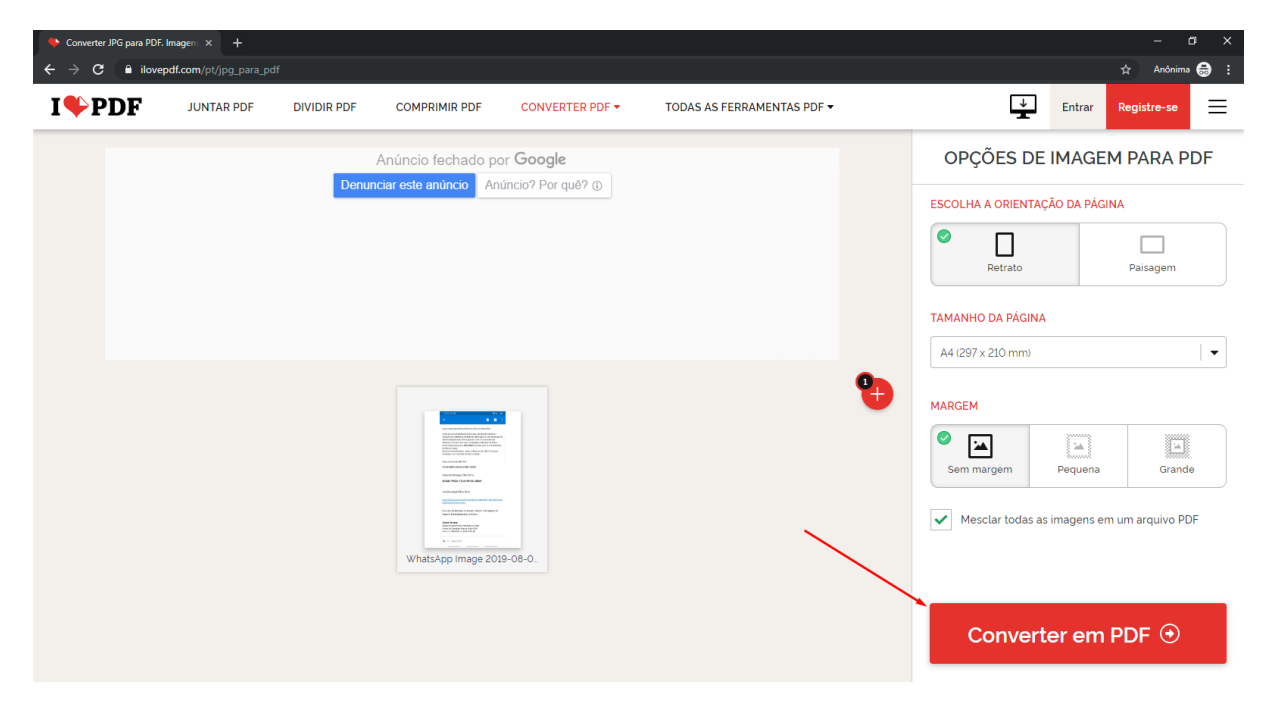

7) A tela abaixo será exibida até o fim da conversão:

| 🔖 Converter JPG para PDF. Imagen: 🗙 🕂 |                                                                                 | - ¤ ×     | K |
|---------------------------------------|---------------------------------------------------------------------------------|-----------|---|
| ← → C                                 |                                                                                 | Anônima 😁 |   |
|                                       | I♥PDF                                                                           |           |   |
|                                       | Anúncio fechado por <b>Google</b><br>Denunciar este amúncio Anúncio? Por quê? ① |           |   |
|                                       | Convertendo imagem em PDF                                                       |           |   |

8) Clique em "Baixar PDF" para salvar o documento já em PDF em sua máquina:

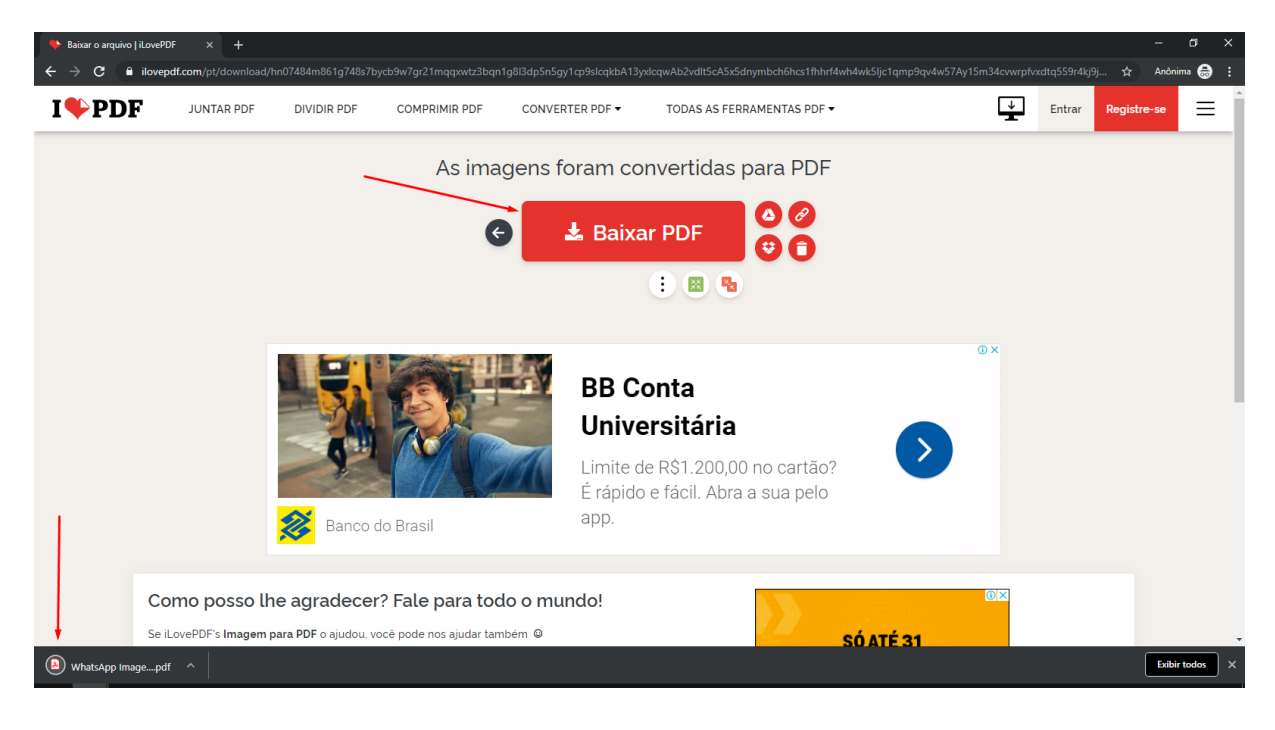

 Por padrão, os documentos salvos através de sites em seu computador, ficam na pasta "Downloads". Vá até ela para salvar seu arquivo onde desejar.

| ↓     ↓     ↓     Downloads       Arquivo     Início     Compartilhar     Exibir |            |                                        |                   |                 |          |  |
|----------------------------------------------------------------------------------|------------|----------------------------------------|-------------------|-----------------|----------|--|
| ← → ~ ↑ <b>↓</b> >                                                               | Est        | e Computador > Downloads >             |                   |                 |          |  |
| <b>3</b> A 7 1                                                                   |            | Nome                                   | Data de modificaç | Тіро            | Tamanho  |  |
| 🗶 Ácesso rapido                                                                  |            | ilovepdf_merged (3).pdf                | 28/08/2019 10:38  | Adobe Acrobat D | 6.794 KB |  |
| United de Trabaine :                                                             | <u>с</u> ж | 🔊 ilovepdf_merged (2).pdf              | 28/08/2019 10:38  | Adobe Acrobat D | 6.794 KB |  |
|                                                                                  | R          | 🔊 ilovepdf_merged (1).pdf              | 28/08/2019 10:37  | Adobe Acrobat D | 6.794 KB |  |
| Documentos                                                                       | *          | 🔊 Manual-Basico-de-Operacoes-Sistema-S | 28/08/2019 10:28  | Adobe Acrobat D | 3.399 KB |  |
| 📰 Imagens                                                                        | *          | Manual-Basico-de-Operacoes-Sistema-S   | 28/08/2019 10:27  | Adobe Acrobat D | 3.399 KB |  |